非税电子化收缴业务操作流程

--建设银行手机银行、网上银行

一、手机银行 APP

1. 登陆手机银行 APP, 搜索栏位输入: 非税电子化进行 功能菜单搜索

| ‱ª 46µII (©1 14 K/s 🥏 📿 🧠          | 🛯 🕸 ፤🛛 ፤ 🕫 16:46 |
|------------------------------------|------------------|
| < 昆明市 ◎ Q 非税电子化                    | ⊗ 搜索             |
| <b>热门</b> 功能 产品                    | 生活   消息          |
| 班克为您推荐                             | + 2 +            |
| 非税电子化                              |                  |
|                                    |                  |
| 功能                                 | 全部(14)           |
| 🗇 非税电子化                            | >                |
| 电子印章查验 <sub>更多</sub> > 助手 > 电子印章查验 | >                |
| 电子社保卡<br>更多 > 电子社保卡                | >                |
| 🗇 对公电子回单                           | >                |
| 电子工资单查询<br>更多 > 账户 > 电子工资单查询       | )<br>I           |
|                                    |                  |
| 生活缴费                               | 全部(2)            |
| <ul><li>云南省非税缴费</li><li></li></ul> |                  |

## 2. 输入 20 位缴款码

| <b>8</b> , "l %ll @ | ) <sup>1 21.1</sup> 🔮 다. 🗞 💦 🕅 🕏 | ፤[]፤ ⊘ 100∣≠16:46 | <sup>™</sup> ".⊪ <sup>5</sup> .⊪ @` | ⊘ 1001≠16:48         |       |  |
|---------------------|----------------------------------|-------------------|-------------------------------------|----------------------|-------|--|
| <                   | 非税缴费                             | ◎ 昆明市             | <                                   | 非税缴费                 | ◎ 昆明市 |  |
| 通用                  |                                  |                   | 通用                                  |                      |       |  |
| 缴款码                 | 请输入缴款码                           | 0                 | 缴款码                                 | 53010023000000009859 | ⊗ [-] |  |
| 温馨提示: 请             | 青输入缴款书或缴款通知书的                    | 勺繳款码              | 温馨提示: 请                             | 输入缴款书或缴款通知书的约        | 數款码   |  |
| 本地特色服               | 务                                |                   | 本地特色服务                              | 5                    |       |  |
| 云南省非税缴              | 费                                | >                 | 云南省非税缴                              | 费                    | >     |  |
|                     |                                  |                   |                                     |                      |       |  |
|                     | 下一步                              |                   |                                     | 下一步                  |       |  |
|                     | 0                                |                   |                                     |                      | ]     |  |

| 醫≝≝ய≋ய® <sup>1,5.9</sup> ♥ Q ♥ № 彩胆 Ø  # 16<br><b>〈</b> 非税缴费 | :48 , ",,, I ≌,,II @) <sup>73</sup> ♥ Q � N % ① Ø ‱ ≠ 16:48<br>••• < |
|--------------------------------------------------------------|----------------------------------------------------------------------|
| 缴款码: 5301002300000009859                                     | 收款人名称:昆明市财政局                                                         |
| 行政区划: 530100                                                 | 缴款 <b>人全</b> 称:罗*贵                                                   |
| 填制日期: 20230707                                               | 缴款金额合计: 80.00                                                        |
| 执收单位编码: 121009                                               | 缴款书金额: 80.00                                                         |
| <b>执收单位名称</b> :昆**不动产登记中心                                    | 滞纳金: 0.00                                                            |
| 收款人名称:昆明市财政局                                                 | <b>缴款状态</b> :已缴款                                                     |
| 缴款人全称:罗*贵                                                    | 摘要: 00000000674 不动产登记费 80#                                           |
| 缴款金额合计: 80.00                                                | 备注:                                                                  |
| 缴款书金额: 80.00                                                 |                                                                      |
| 滞纳金: 0.00                                                    | ● 建行支付                                                               |
| 缴款状态:已缴款                                                     | 登 数字人民币支付     ○                                                      |
| 摘要: 00000000674 不动产登记费 80                                    | # 支付                                                                 |
| 备注:                                                          |                                                                      |
| $\triangleleft$ 0 $\Box$                                     | $\triangleleft$ $\bigcirc$ $\Box$                                    |

## 3. 点击下一步, 查询待缴费信息, 核对无误后提交缴费

## 二、对公企业网银缴交非税款流程

 主管登录企业网银,点击"服务管理-流程管理-自定义 流程",业务类型选择"代收代付-中央财政业务",点下一步, 先勾选账户并输入流程金额,点击"增加",然后从左边框中选 择复核员或主管,点击"添加",添加到右边,再点击"选定一 级复核员",输入交易密码,点击"结束订制"。此步骤只需在第 一次缴款前进行设置,设置后以后都不用再设置。

| < 🔿 建设银行 🏼 - 🙆 htt | ps://b2b. <b>ccb.com</b> /b2 | bmain.htm             |             |             |                |             | _          |          | ● ▼ C 搜索     |             | ¤ ★ ♠ +Q             |
|--------------------|------------------------------|-----------------------|-------------|-------------|----------------|-------------|------------|----------|--------------|-------------|----------------------|
| 🦪 中国建设银行 单位网上银行 兴  |                              |                       | -           |             | -              | -           |            |          |              | _           | -                    |
|                    |                              | <b>建设银行</b>           | 企业网上银行      | Ŧ           |                |             | <u>Q</u> ( | 🕒 手机银行 🧹 | ▶ 转到▼ 😬 在线客服 | 🕕 更多 🔹 🕐 退出 | ^                    |
|                    | and the standard             | A 4 4 4 4 4 4         | 10.11.10.1- |             | 200 ADD 11 ADD |             | 8          | 1089:    | PIMITH PR    | , 想好!       |                      |
|                    | 账尸鱼间                         | 特默亚务                  | 代发代和        | 现金官理        | 滚费业务           | 服务管理        | 票据业务       | 国际业务     | と脱減          | 88          |                      |
|                    | 信贷融资                         | 投资理财                  | 电子商务        | 财政社保        | 卡类业务           | 特色业务        | 增值服务       | 创业服务专区   |              |             |                      |
|                    | SanS直联服务                     |                       |             |             |                |             |            |          |              |             |                      |
|                    | 待办业务                         | 操作员管理、                | 产品在约        | 线开通~        | 流程管理 ~         | 授权管理 ~      | 个性设置~      | 业务管理 ~   | 企业手机银行管理     | 修改密 (一)     |                      |
|                    | 法法法国 四名                      |                       | 、百合以法理      |             |                |             |            |          |              |             |                      |
|                    | 二的业品:服务                      | 理 / 元柱昌珪              | / 日正入演性     |             |                |             |            |          |              |             |                      |
|                    | 请选择业务类型                      | la la                 |             |             |                |             |            |          |              |             | 初能                   |
|                    |                              | * 业务类型:               | 代收代付中       | 中央财政业务      | V              |             |            |          |              |             |                      |
|                    |                              |                       |             |             |                |             |            |          |              |             |                      |
|                    |                              |                       | 下一步         |             |                |             |            |          |              |             |                      |
|                    |                              |                       |             |             |                |             |            |          |              |             |                      |
|                    |                              |                       |             |             |                |             |            |          |              |             |                      |
|                    | 温馨提示                         |                       |             |             |                |             |            |          |              |             |                      |
|                    | 账户权限分配及                      | 流程设置操作 <mark>操</mark> | <b>時指引。</b> |             |                |             |            |          |              |             |                      |
|                    |                              |                       |             |             |                |             |            |          |              |             |                      |
|                    |                              |                       |             |             |                |             |            |          |              |             |                      |
|                    |                              |                       |             |             |                |             |            |          |              |             | -                    |
|                    |                              |                       |             |             |                |             |            |          |              |             | <b>一</b><br>で同時部     |
|                    | 6 活期時                        | 户 × 自定                | 义流程 ×       |             |                |             |            |          |              |             | NG LEI IN OP         |
| 📀 🤶 💽 [            | ) iMC Portal - Go            | 🙋 Tike                | 示此页 - 1 🥻   | 🕘 ministere | 17 A 🩋 htt     | p://company | M 新建 DOC 文 | (15.d    |              | ñ 🕻 🗧 😅 🖼   | 省 < 😪 🍬 😂 🌜 14:41 周六 |

2.操作员登录企业网银,办理路径:财政社保>非税缴款>缴款录入。

| B sea inc the se                     |                                                                                                    |                          |                    |              |                                                                             |         |      |        |       | _  |       |      |                     |
|--------------------------------------|----------------------------------------------------------------------------------------------------|--------------------------|--------------------|--------------|-----------------------------------------------------------------------------|---------|------|--------|-------|----|-------|------|---------------------|
| <ul> <li>建设银行 证 • Ø https</li> </ul> | ://b2b. <b>ccb.com</b> /bi                                                                                        | 2bmain.htm               |                    |              | -                                                                           |         |      |        | 3 + C | 搜索 |       |      | <b>₽</b> • 6 ☆ @    |
| ◎● 中国建设银行 单位网上银行 ×                   | China Con                                                                                                    | 建设银行<br>Instruction Bank | 企业网上银行             |              | Q         通手机银行         ● 特别▼          会 在线器器         目 単多▼ </th <th>^</th> |         |      |        |       |    |       | ^    |                     |
|                                      | 账户查询                                                                                                    | 转账业务                     | 代发代扣               | 现金管理         | 缴费业务                                                                        | 票据业务    | 国际业务 | 信贷融资   | ■ 職業  | i  |       | 88   |                     |
|                                      | 投资理财                                                                                                    | 电子商务                     | 财政社保               | 卡类业务         | 服务管理                                                                        | 特色业务    | 增值服务 | 创业服务专团 |       |    |       |      |                     |
|                                      | 公积金 ~                                                                                                    | 社保基金~                    | 非税缴款~              | 资金监管         | 派户~                                                                         | 分行特色缴款。 |      |        |       |    |       |      |                     |
|                                      | 当前位置:财政                                                                                                    | ☆社保 > 非税缴薪               | ( > 缴款录入           |              |                                                                             |         |      |        |       |    |       |      |                     |
|                                      | 录入 维                                                                                                    | 护                        |                    |              |                                                                             |         |      |        |       |    |       |      |                     |
|                                      |                                                                                                    | 项目信息: 非                  | 脱电子化 [             | ~            |                                                                             |         | 缴款码: |        |       |    |       |      | 助能                  |
|                                      |                                                                                                    | 有中国建设银行                  | 下一步<br>京ICP釜130300 | 780号 京公网     | 安备:110102                                                                   | 000450  |      |        |       |    | D.    |      |                     |
|                                      | ● 「WRANTYST HARROWS] SULF HIJ30307 075 SA2 MYSH 11002000430     急行地址:中国北京西域区金融大街25号 邮编:100033     自然現代     企业手机银行 |                          |                    |              |                                                                             |         |      |        |       |    |       | 道回顶部 |                     |
|                                      | <b>前</b> 活期計                                                                                                    |                          |                    |              |                                                                             |         |      |        | -     | -  | ~ * * |      | 14:38 周六            |
|                                      | INC Portal - Go                                                                                                   |                          | INGERIT HE         | W WHE DOC 24 | 10                                                                          |         |      |        |       |    | - V 6 |      | 🗅 💐 🐏 🔛 🤷 2023/1/28 |

3. 复核员或主管进行复核。